#### Страница «Родитель» в <mark>Уневник 🤜 1 🛦 🕤 Дневник.ру</mark> Евдокимова Л.Г. 👻 Помощь 0 Родитель Выход профиль дети общение приложения Обзор Дневник Д/з Расписание Родительская Вторник, 5 марта Расписание Вчера 4 мар., понедельник Инф. и ИКТ Практическая работа H/A за урок 5 мар., вторник Математика задание № 17 (Егэ... 08:00 - 08:40 Русский яз... 08:50 - 09:30 3d моделирование Ответ на уроке 5 за урок 26 фев., вторник Биология стр. 216-225, эмбриог... 09:40 - 10:20 Физика Пап.90 Ст. №962-967 10:35 - 11:15 Физика 🧭 11:30 - 12:10 Лента выставленных Английски... 12:20 - 13:00 ДНЕВНИК.РУ 16:30 оценок ребенка (с датой 16:30 Александра получила 5 и видом работы) новых оценок Посмотреть дневник Интересно? Все оценки Расписание с домашним заданием ые ссылки

Понедельник, 4 ма

Дневник.ру на мобильном

## Проверка выполнения ДЗ

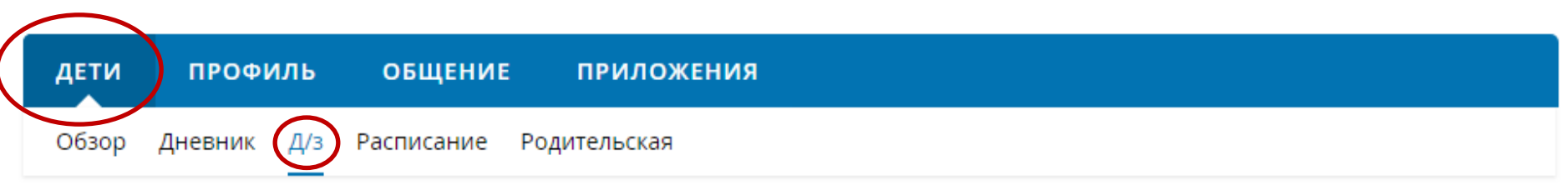

## МАОУ СОШ № 11

## Домашние задания: Евдокимов Владимир

| • Как перестать беспокоиться об оценках ребенка? <u>Следить за ними в «Аналитике оценок»!</u> |               |            |                           |                        |           |
|-----------------------------------------------------------------------------------------------|---------------|------------|---------------------------|------------------------|-----------|
| Все Невып Выбираем необходимую<br>домашнюю работу<br>Учебный год<br>2018/2019                 |               |            |                           |                        |           |
| Всего 2 домашних за ния                                                                       |               |            |                           |                        |           |
| Описание задания                                                                              | Школа         | Предмет    | Урок                      | Последнее действие     | Статус    |
| Выполнить практическую работу в MS Excel.<br>Файл прикрепить в электронный дневник 🔗          | МАОУ СОШ № 11 | Инф. и ИКТ | 5 февраля 2019<br>2 урок  | 5 февраля 2019 в 11:52 | Выполнено |
| Выполнить тест и выслать скриншот результата 🔗                                                | МАОУ СОШ № 11 | Инф. и ИКТ | 12 февраля 2019<br>2 урок | Сегодня в 8:49         | Выполнено |

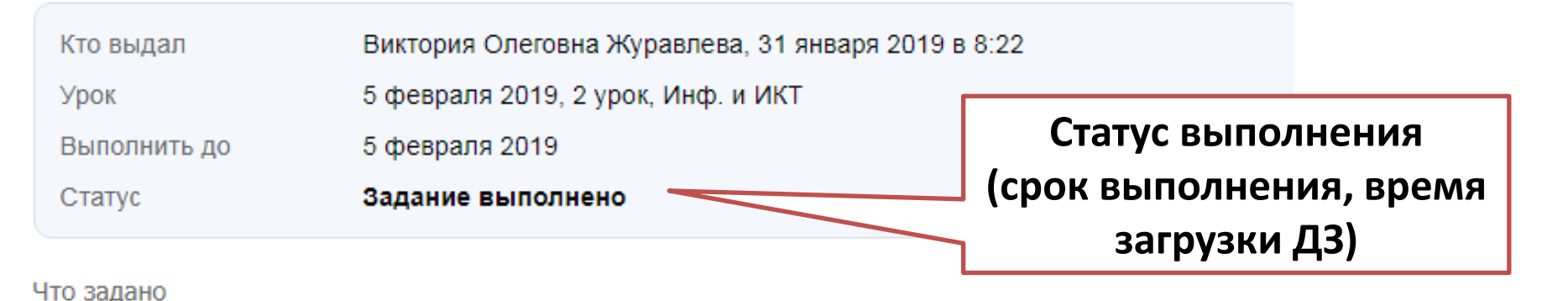

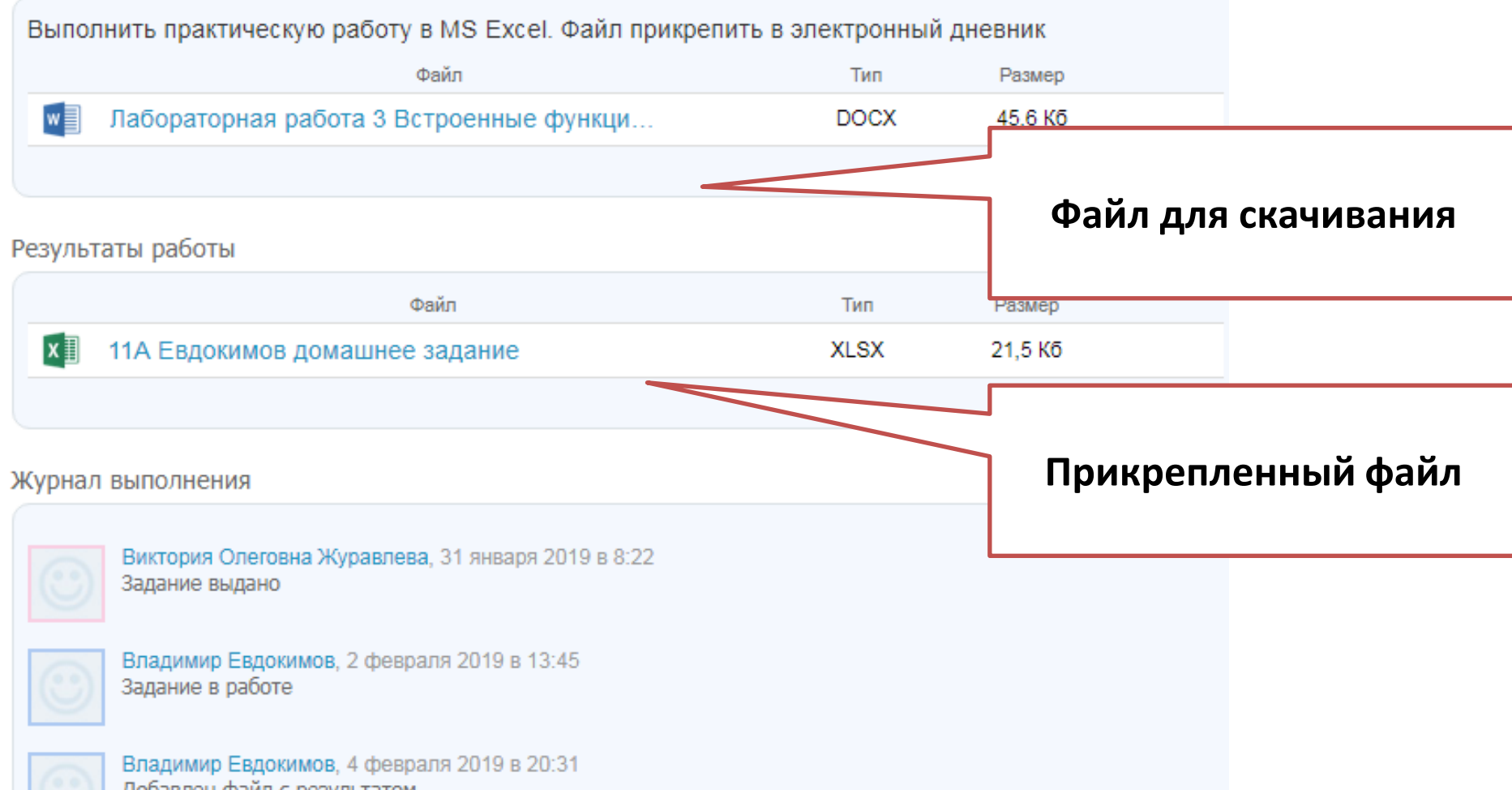

Добавлен файл с результатом

### Результаты работы

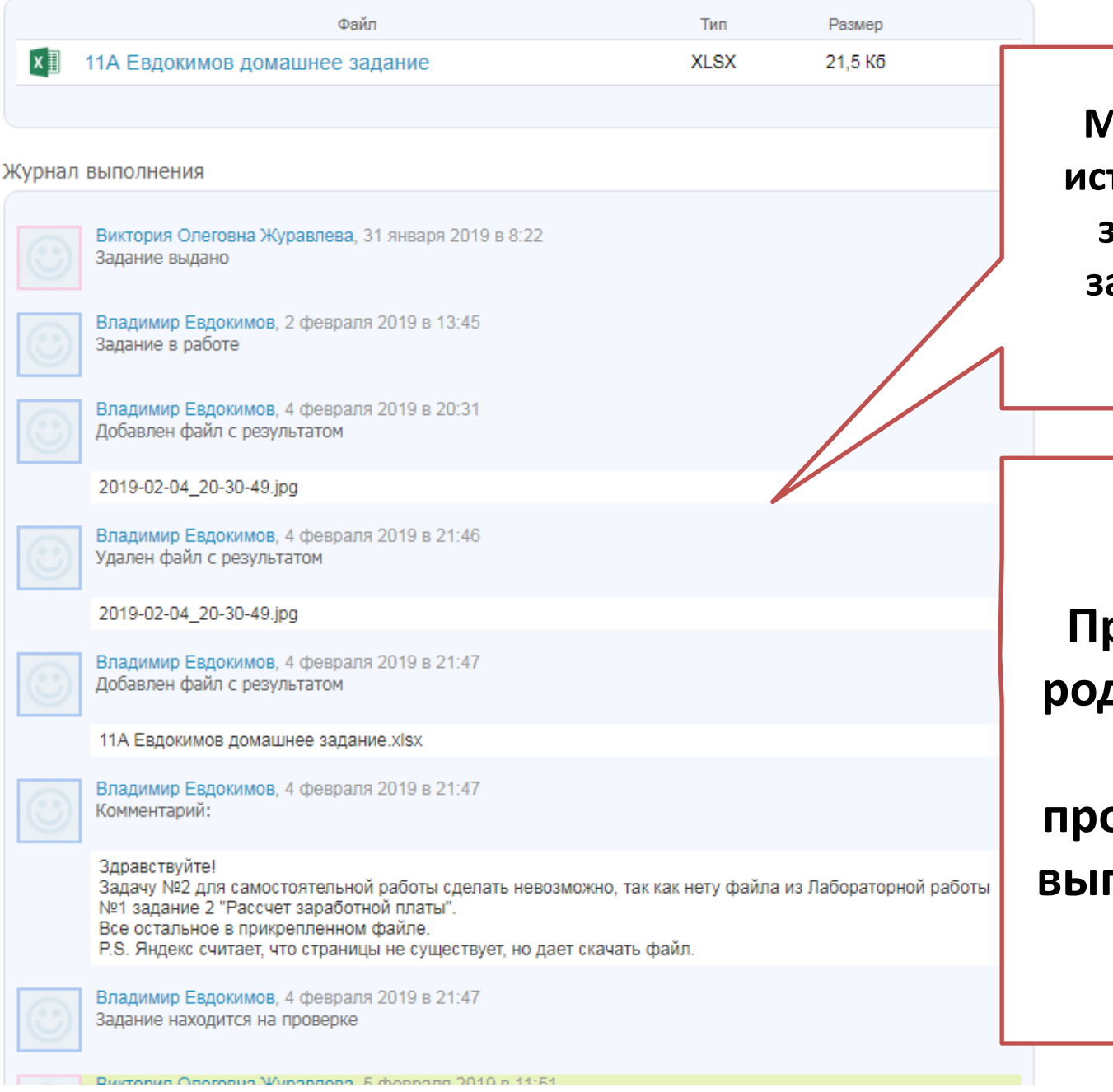

Можно посмотреть историю выполнения задания, историю загрузки, результат работы

!ВАЖНО Прикрепить файл родитель не может, только проконтролировать выполнение работы ребенком

# Если есть необходимость связаться с

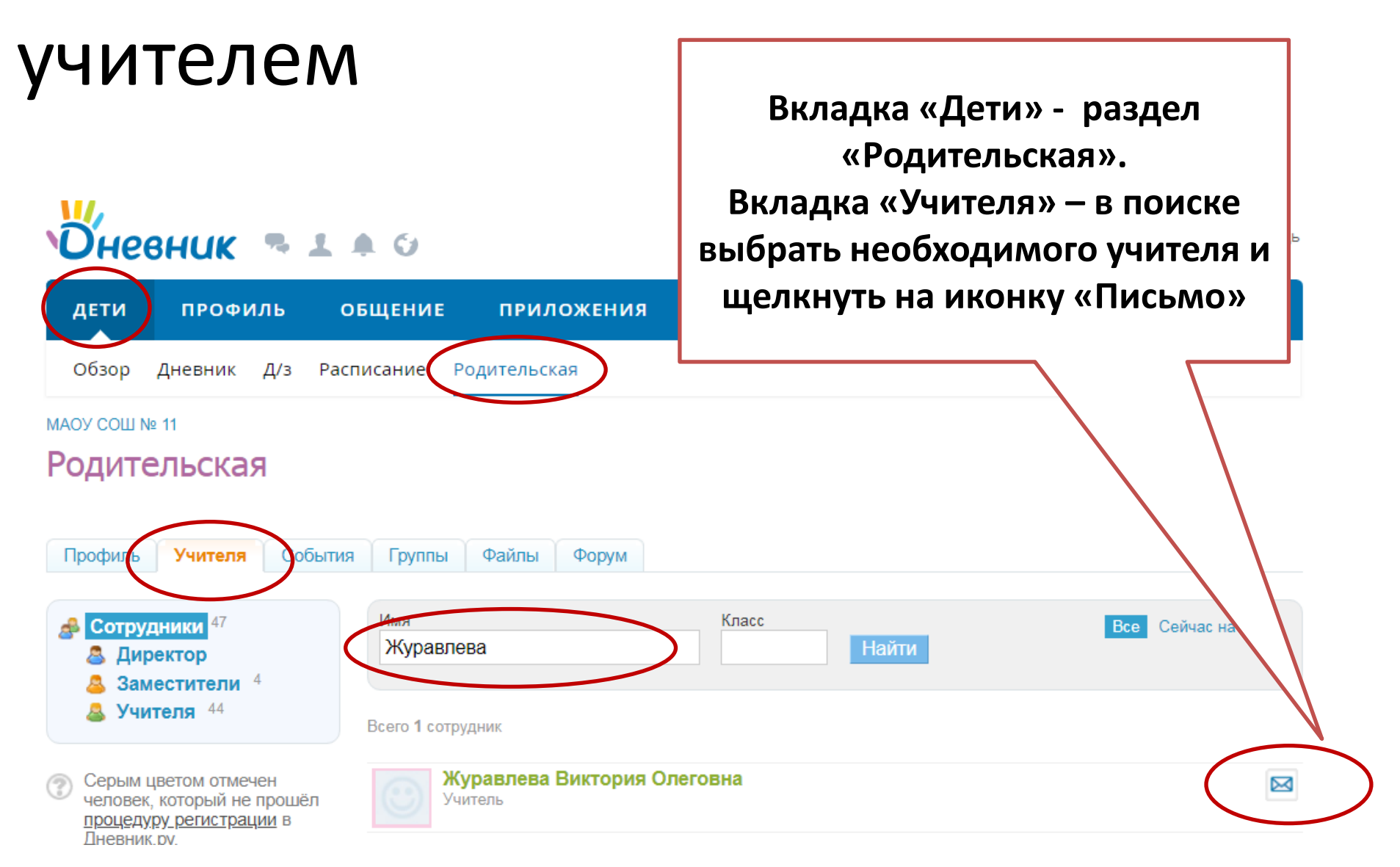

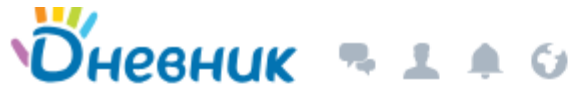

!Важно Если файл не прикрепляется, ДЕТИ профиль общение приложения выдает ошибку. Значит сервер перегружен. Сообщения Повторите действие через 5-7 Новое сообщение минут Виктория Олеговна Журавлева онлайн C Кнопка, которая позволяет прикрепить файл ребенка, если по какой-либо причине у него не получается Ірикрепить файлы из Дневник Отправить